### EBCD MEDITECH Content Updates – 2023.1 All Modules

#### Overview

This document is a high-level overview for end user education purposes about significant changes within the Nursing, ED, and OR Module screens, including Behavioral Health routines. Additional enhancements may be seen in the <u>EBCD Release Education Section</u> of the <u>EBCD Atlas Connect page</u>.

Inpatient Rehab Facility Enhancements education will be posted separately.

#### How to use this guide

The enhancements are listed by intervention. They include which module(s) are affected along with the impact associated with the intervention.

The enhancements are listed in alphabetical order and provide a rationale behind the change and screenshot example(s). This document focuses on end user enhancements designated as high and medium impact.

#### Impact Legend:

| Safety/Regulatory     | Clinical Initiative | Impacted by            |
|-----------------------|---------------------|------------------------|
| $\sim$                | -9-                 | Women's and Children's |
|                       |                     | Š                      |
| Reimbursement/Billing | Enhancements/Wins   |                        |
|                       |                     |                        |

Be aware the enhancements may not be in your test environment at the time this document is published. Your facility/IT Division support team will notify you when the updates will be available in your software.

Please read the MEDITECH selected prompts and follow the yellow information boxes onscreen as you become aware of changes in the documentation.

| Click the topic name to be taken to the specific documentation within this update: |    |
|------------------------------------------------------------------------------------|----|
| Summary of Revisions                                                               | 2  |
| Nursing, OR, BH and ED Modules                                                     | 3  |
| Health History Assessment – Abuse Fields Update                                    | 3  |
| Nursing, OR and ED Modules                                                         | 6  |
| Adult Skin Risk Assessment Update                                                  | 6  |
| Nursing and OR Modules                                                             | 10 |
| Health History Assessment – Advanced Directive Update                              | 10 |
| Incentive Spirometry                                                               | 12 |
| Skin Alteration                                                                    | 13 |
| Nursing and ED Modules                                                             | 17 |
| Six Minute Walk                                                                    | 17 |
| ED Module                                                                          | 22 |
| Skin Alteration                                                                    | 22 |
| OR Module                                                                          | 25 |
| Intra-operative Laser                                                              | 25 |

### **Summary of Revisions**

| Date | Revision |
|------|----------|
|      |          |
|      |          |
|      |          |
|      |          |
|      |          |

# Nursing, OR, BH and ED Modules

### Health History Assessment – Abuse Fields Update

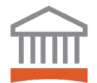

The **Health History Assessment** has been updated to reduce the likelihood of adverse patient safety events and to meet regulatory requirements. These abuse fields must be captured on every inpatient. "Unable to assess" has been added as an option if the patient or family is not able to provide the information.

| Health History Assessment         Image: Do you feel safe at home, work and/or school/daycare:         1       Yes         2       No         3       Unable to assess         Drive       DFT Norms         DFT Norms (Go to Next System)                                                                                                    | <ul> <li>Do you feel safe at home, work<br/>and/or school/daycare has the<br/>following new response:</li> <li>Unable to assess</li> </ul>      |
|----------------------------------------------------------------------------------------------------|----------------------------------------------------------------------------------------------------|
| Do you feel safe at home, work and/or school/daycare:>         Evidence/suspicion of physical and/or psychological abuse:         Evidence/suspicion of verbal abuse:         History consistent with presentation/injury:         Possible abuse reported to:         Safety risk to you or your child:         Visitor restriction:         (Prev Page) |                                                                                                    |
| Health History Assessment         Image: Evidence/suspicion of physical and/or psychological abuse:         1       Yes         2       No         3       Unable to assess                                                                                                    | <ul> <li>Evidence/suspicion of physical<br/>and/or psychological abuse has<br/>the following new response:</li> <li>Unable to assess</li> </ul> |
| Do you feel safe at home, work and/or school/daycare:> Evidence/suspicion of physical and/or psychological abuse: Evidence/suspicion of verbal abuse: History consistent with presentation/injury: Possible abuse reported to: Safety risk to you or your child: Uisitor restriction: (Prev Page) (Next Page)                                             | If "Unable to assess" is selected<br>for this field, <i>Possible abuse</i><br><i>reported to</i> is automatically<br>skipped.                   |

| Health History Assessment  Evidence/suspicion of verbal abuse:  Yes  No  Unphile to assess                                                                                                    | <i>Evidence/suspicion of verbal abuse</i> has the following new response:                                                                                                    |
|----------------------------------------------------------------------------------------------------|----------------------------------------------------------------------------------------------------|
| 3 Unable to assess         Do you feel safe at home, work and/or school/daycare:>         Evidence/suspicion of physical and/or psychological abuse:>         Evidence/suspicion of verbal abuse:>         History consistent with presentation/injury:         Possible abuse reported to:         Safety risk to you or your child:         Visitor restriction:                                                                                                    | • Unable to assess" is selected for this field, <i>Possible abuse reported to</i> is automatically skipped.                                                                                                    |
| (Prev Page) (Next Page)                                                                                                    |                                                                                                    |
| Health History Assessment       Example         Possible abuse reported to: Cor free text1       1         Advocate       2         County social services       3         Law enforcement       4         Social services       0         Do you feel safe at home, work and/or school/daycare:>Unable to assess         Evidence/suspicion of physical and/or psychological abuse:>Unable to assess         Evidence/suspicion of verbal abuse:>Yes         History consistent with presentation/injury:>         Possible abuse reported to:>         Safety risk to you or your child:         Health History Update         (Prev Pat         No | However, if "Yes" selected for<br>either field, <i>Evidence/suspicion</i><br>of physical and/or psychological<br>abuse or <i>Evidence/suspicion</i> of<br>verbal abuse, <i>Possible abuse</i><br>reported to becomes available<br>for documenting. |
|                                                                                                    | show as "Incomplete".                                                                                                    |
| Notify family/support:>       Done         Designated caregiver:       Incomplete         Organ donation preference:       Incomplete         Advance directive:       Incomplete         Advance directive:       Incomplete         OBBL directive:       Incomplete         Power of attorney!       Done         Surrogate decision maker:       Incomplete         Abuse screen!       Incomplete         (BH) Last meal prior to admit!       Assess trauma alcohol screening (CAGE):       Done         (Next Page)       Incomplete                                                                                                    |                                                                                                    |

| Health History Update         Do you feel safe at hone, work and/or school/daycare:         1       Yes         2       No         3       Unable to assess         0       Df         0       Df                                                                                                    | EXAMPLE ADUSE -<br>Click below to<br>efault system normal values<br>FT Norms<br>FT Norms (Go to Next System)                                                                                                    | Once the clinician enters into the <b>Health History Update</b> , the abuse fields become editable. |
|----------------------------------------------------------------------------------------------------|----------------------------------------------------------------------------------------------------|----------------------------------------------------------------------------------------------------|
| Or you feel safe at home, work and/or school/daycare:>Unal         Evidence/suspicion of physical and/or psychological abuse:>Unal         Evidence/suspicion of verbal abuse:>Unal         History consistent with presentation/injury:>Yes         Possible abuse reported to:         Health History Update         Image: Image: I | FT Norms (Go to Next System) bass ble to assess ble to asses ble to asses ble to asses ble to |                                                                                                    |
| Health History Update           Itotify fanily/support:           1         Yes           2         No                                                                                                    |                                                                                                    | If the clinician completes the fields, the <i>Abuse screen</i> field will show as "Done".           |
| Notify family/support:>DoneDesignated caregiver:IncoOrgan donation preference:IncoAdvance directive:Done(BH) Legal directive:Done(BH) Legal directive:DoneSurrogate decision maker:IncoConservator/guardian:IncoAbuse screen:Done(BH) Last meal prior to admit:DoneAssess trauma alcohol screening (CAGE):Done                                                                                                    | mplete<br>mplete<br>mplete<br>(Next Page)                                                                                                    |                                                                                                    |
| The following interventions and assessn                                                                                                    | nents are affected:                                                                                                    |                                                                                                    |
| N                                                                                                    | ursing and Surgery                                                                                                    |                                                                                                    |
|                                                                                                    |                                                                                                    |                                                                                                    |

| Health History Assessment      |            | Health History Update         |                  |
|--------------------------------|------------|-------------------------------|------------------|
| SURG: Admission Health History |            | SURG: Admission Hx Update Pre |                  |
| Emergency Department           |            |                               |                  |
| Detailed Assessment            | Non Urgent | General Focus                 | Paramedic Intake |

# Nursing, OR and ED Modules

### Adult Skin Risk Assessment Update

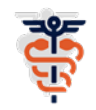

To reduce the likelihood of adverse patient safety events, pressure injuries are the focus for the CSIP initiative. The **Skin Risk Assessment** has been updated to the Braden II Scale assessment for all admitted patients.

For the Inpatient Nursing and Surgery video click here  $\rightarrow$ 

https://www.healthstream.com/hlc/common/course/quicklinks.aspx?oid=a86b970c-a5b3-da11-8139-000423acef71&quickLink=YT0xJnRzPTIwMjltMTEtMTFUMTU6NDg6MTkmY2lkPTcyOTBhZDk2LTQ 2NjAtZWQxMS04MGZkLTAwNTA1NmIxMzUwYiZjdj0w

For the ED video click here  $\rightarrow$ 

https://www.healthstream.com/hlc/common/course/quicklinks.aspx?oid=a86b970c-a5b3-da11-8139-000423acef71&quickLink=YT0xJnRzPTIwMjltMTEtMTFUMTU6NDk6NTImY2IkPWU0ZDImNzA0LTNI NjAtZWQxMS04MGZkLTAwNTA1NmIxMzUwYiZjdj0w

| Skin Risk Assessment           Sensory perception:           1         1-Completely limited           2         2-Very limited           3         3-Slightly limited           4         4-No impairment | <ul> <li>Completely limited: unresponsive to painful stimuli OR cannot feel pain over most of the body</li> <li>Very limited: responds only to painful stimuli; very limited communication</li> <li>Slightly limited: limited ability to feel OR communicate pain/discomfort</li> <li>No impairment: responds to commands; no sensory deficit</li> </ul> | <ul> <li>Sensory perception has the following responses:</li> <li>1 – Completely limited</li> <li>2 – Very limited</li> <li>3 – Slightly limited</li> <li>4 – No impairment</li> </ul>                                                                                                    |
|----------------------------------------------------------------------------------------------------|----------------------------------------------------------------------------------------------------|----------------------------------------------------------------------------------------------------|
| Sensory percept<br>Mois<br>Out of bed activ<br>In bed mobil<br>Nutrit<br>Friction and st<br>Pressure injury risk so                                                                                       | ion: * ure: * ity: * ity: * ion: * ear: * ore:  (End)                                                                                                    | The Yellow Information Box<br>guides the clinicians in selecting<br>the response:<br>1 – Completely limited:<br>unresponsive to painful stimuli OR<br>cannot feel pain over most of the<br>body<br>2 – Very limited: responds only to<br>painful stimuli; very limited<br>communication<br>3 – Slightly limited: limited ability to<br>feel OR communicate<br>pain/discomfort<br>4 – No impairment: responds to<br>commands; no sensory deficit |

| Skin Risk Assessment                                                                                                    | <i>Moisture</i> has the following responses:                                                                                                    |
|----------------------------------------------------------------------------------------------------|----------------------------------------------------------------------------------------------------|
| <ul> <li>1 1-Constantly moist</li> <li>2 2-Often moist</li> <li>3 3-Occasionally moist</li> <li>4 4-Rarely moist</li> <li>1 - Constantly moist; skin constantly moist; dampness<br/>detected every encounter</li> <li>2 - Often moist; skin often moist; linen change 3x a day</li> <li>3 - Occasionally moist; skin moist at times; linen change<br/>2x per day</li> <li>4 - Rarely moist; skin usually dry; routine linen changes</li> </ul> | <ul> <li>1 – Constantly moist</li> <li>2 – Often moist</li> <li>3 – Occasionally moist</li> <li>4 – Rarely moist</li> </ul>                                                                                                    |
| Sensory perception:>3-Slightly limited * Moisture:> Out of bed activity:                                                                                                    | The Yellow Information Box<br>guides the clinicians in selecting<br>the response:                                                                                                    |
| In bed Mobility:       *         Nutrition:       *         Friction and shear:       *         Pressure injury risk score:       3 - Risk for pressure injury         (End)       *         Note:       Pressure injury risk score calculates as the fields are documented.                                                                                                    | <ul> <li>1 – Constantly moist: skin</li> <li>constantly moist; dampness</li> <li>detected every encounter</li> <li>2 – Often moist: skin often moist;</li> <li>linen change 3x a day</li> <li>3 – Occasionally moist: skin moist</li> <li>at times; linen change 2x per day</li> <li>4 – Rarely moist: skin usually dry;</li> <li>routine linen changes</li> </ul> |
| Skin Risk Assessment                                                                                                    | Out of bed activity has the                                                                                                    |
| Unit of bed activity:<br>1 1-Bedfast<br>2 2-Chairfast<br>3 3-Walks occasionally<br>4 4-Walks frequently<br>4 4-Walks frequently<br>4 4-Walks frequently: Walks short distances multiple<br>times a day with/without assistance<br>4 Walks frequently: inside/outside room every 2 hours<br>while awake                                                                                                    | <ul> <li>following responses:</li> <li>1 – Bedfast</li> <li>2 – Chairfast</li> <li>3 – Walks occasionally</li> <li>4 – Walks frequently</li> </ul>                                                                                                    |
| Sensory perception:>3-Slightly limited *<br>Moisture:>4-Rarely moist *<br>Out of bed activity:> *                                                                                                    | The Yellow Information Box<br>guides the clinicians in selecting<br>the response:                                                                                                    |
| In bed mobility: * Nutrition: * Friction and shear: * Pressure injury risk score: 7 - Risk for pressure injury                                                                                                    | 1 – Bedfast: confined to bed<br>2 – Chairfast: limited ability to walk;<br>needs assistance for<br>walks/transfers                                                                                                    |
| (End)                                                                                                    | 3 – Walks occasionally: walks short<br>distances multiple times a day<br>with/without assistance                                                                                                    |

| r                                                                                                    |                                                                                                    |
|----------------------------------------------------------------------------------------------------|----------------------------------------------------------------------------------------------------|
| In bed Hobility:         1       1-Constantly iMHobile         2       2-Very limited         3       3-Slightly limited         4       4-No limitations         1-       Constantly iMHobile: requires assistance for even slight changes in body position         2-       Very limited: occasional slight changes in body position         2-       Very limited: frequent slight changes in position independantly         4-       No limitations: changes position frequently without assistance                                                                                                    | <ul> <li>In bed mobility has the following responses:</li> <li>1 – Constantly immobile</li> <li>2 – Very limited</li> <li>3 – Slightly limited</li> <li>4 – No limitations</li> <li>The Yellow Information Box</li> </ul>                                                                                                    |
| Sensory perception:>3-Slightly linited *<br>Moisture:>4-Rarely moist *<br>Out of bed activity:>3-Walks occasionally *<br>In bed mobility:> *<br>Nutrition: *<br>Friction and shear: *<br>Pressure injury risk score: 10 - Risk for pressure injury<br>(End)                                                                                                    | guides the clinicians in selecting<br>the response:<br>1 – Constantly immobile: requires<br>assistance for even slight changes<br>in extremity position<br>2 – Very limited: occasional slight<br>changes in body position but needs<br>assistance for frequent significant<br>changes<br>3 – Slightly limited: frequent slight<br>changes in position independently<br>4 – No limitations: changes position<br>frequently without assistance |
| Skin Risk Assessment         Nutrition:         1       1-Very poor         2       2-Probably inadequate         3       3-Adequate         4       4-Excellent         3       - Adequate         4       - Excellent         1       - Very poor: poor food/fluid intake; no supplements OR is<br>NPO and/or on clear liquids or IVs more than 5 days         2       - Probably inadequate: eats half of food with occasional<br>supplement; sub-optimal liquid diet or tube feeding         3       - Adequate: eats most of meals/supplement OR on<br>tube feed/IPN         4       - Excellent: eats most of all meals; no need for<br>supplements         Sensory perception:>3-Slightly limited       *         Moisture:>4-Rarely moist       *         0ut of bed activity:>3-Walks occasionally       *         In bed mobility:>3-Slightly limited       *         Nutrition:>       * | <ul> <li>Nutrition has the following responses:</li> <li>1 – Very poor</li> <li>2 – Probably inadequate</li> <li>3 – Adequate</li> <li>4 – Excellent</li> <li>The Yellow Information Box guides the clinicians in selecting the response:</li> <li>1 – Very poor: poor food/fluid intake: no supplements OR is NPO</li> </ul>                                                                                                    |
| Pressure injury risk score: 13 - Risk for pressure injury (End)                                                                                                    | and/or on clear liquids or IVs more<br>than 5 days<br>2 – Probably inadequate: eats half<br>of food with occasional supplement;<br>sub-optimal liquid diet or tube<br>feeding<br>3 – Adequate: eats most of<br>meals/supplement OR on tube feed<br>/TPN<br>4 – Excellent: eats most of all<br>meals; no need for supplements                                                                                                    |

| Skin Risk Assessment         Image: Problem         1       1-Problem         2       2-Potential problem         3       3-No apparent problem         2       2-Potential problem         3       3-No apparent problem         2       2-Potential problem         3       3-No apparent problem         2       3-No apparent problem         3       3-No apparent problem         2       Potential problem: noves feebly or requires minimal assist in bed/chair; skin likely to rub against sheets/devices         3       No apparent problem: noves in bed/chair independently; has sufficient nuscle strength to lift up completely | <ul> <li>Friction and shear has the following responses:</li> <li>1 – Problem</li> <li>2 – Potential problem</li> <li>3 – No apparent problem</li> <li>The Yellow Information Box quides the clinicians in selecting</li> </ul>                          |
|----------------------------------------------------------------------------------------------------|----------------------------------------------------------------------------------------------------|
| Sensory perception:>3-Slightly limited *<br>Moisture:>4-Rarely moist *<br>Out of bed activity:>3-Walks occasionally *<br>In bed mobility:>3-Slightly limited *<br>Mutrition:>3-Adequate *<br>Friction and shear:> *<br>Pressure injury risk score: 16 - Risk for pressure injury (End)                                                                                                    | the response:<br>1 – Problem: requires moderate to<br>maximum assistance in moving;<br>frequent skin friction against<br>sheets/devices<br>2 – Potential problem: moves feebly<br>or requires minimal assist in<br>bed/chair; skin likely to rub against |
| Skin Rick Ascessment                                                                                                    | Sheets/devices<br>3 – No apparent problem: moves in<br>bed/chair independently; has<br>sufficient muscle strength to lift up<br>completely                                                                                                    |
| Pressure injury risk score:         A total score of 18 or less indicates the patient         is AT RISK for developing a pressure injury.         A total score of 19 or greater indicates the patient         is NOT AT RISK for developing a pressure injury.                                                                                                    | calculates the total pressure<br>injury risk score by the<br>documented information and is<br>not editable.                                                                                                    |
| Sensory perception:>3-Slightly limited *<br>Moisture:>4-Rarely moist *<br>Out of bed activity:>3-Walks occasionally *                                                                                                    | guides the clinician for any<br>indication for the Risk of<br>pressure injury to the patient:                                                                                                    |
| In bed mobility:>3-Slightly limited * Nutrition:>3-Adequate * Friction and shear:>2-Potential problem * Pressure injury risk score:>18 - Risk for pressure injury (End)                                                                                                    | the patient is AT RISK for<br>developing a pressure injury.<br>A total score of 19 or greater<br>indicates the patient is NOT AT<br>RISK for developing a pressure                                                                                       |
| This update affects the following assessments/intervention                                                                                                    | injury.                                                                                                    |

| NUR                    | OR                     | ED                         |
|------------------------|------------------------|----------------------------|
| Safety/Risk/Regulatory | Safety/Risk/Regulatory | Skin Risk Assessment (New) |

# **Nursing and OR Modules**

# Health History Assessment – Advanced Directive Update

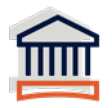

The **Health History Assessment** has been updated in the Advance Directive field. This field will flow from Registration to Nursing if already answered in Registration.

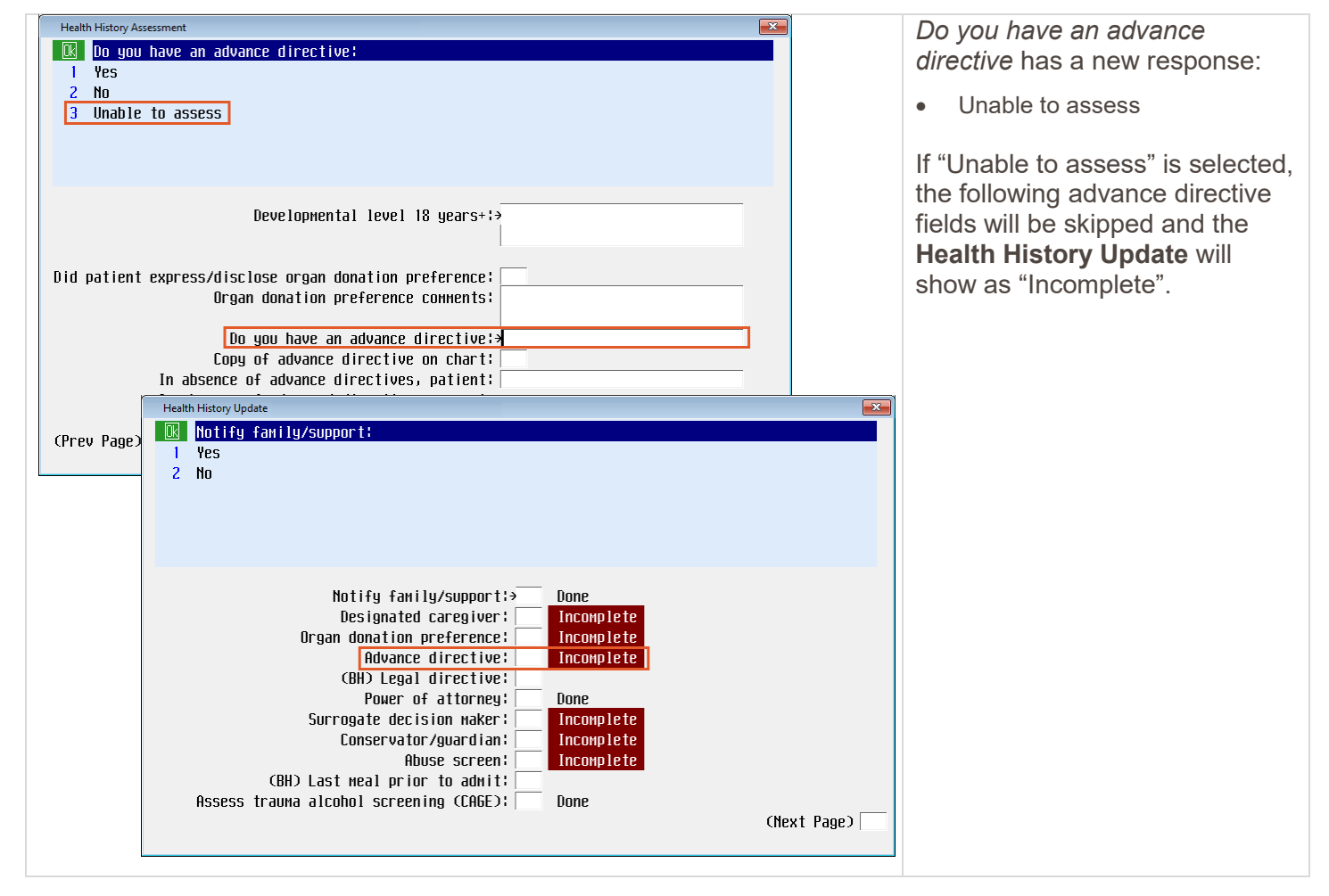

| Health History Update         I       Yes         2       No         ✓       3         Unable to assess         Do you have an advance directive:>Unabass         Copy of advance directive on chart:         In absence of advance directives, patient:         Health History Update         Image: Copy of advance directive on chart:         In absence of advance directive on chart:         Image: Copy of advance directive on chart:         Image: Copy of advance directive on chart: | Once the clinician enters into the Health History Update, the Do you have an advance directive field is editable. |
|----------------------------------------------------------------------------------------------------|----------------------------------------------------------------------------------------------------|
| Do you have an advance directive:>Yes<br>Copy of advance directive on chart:><br>In absence of advance directives, patient:<br>Health History Update<br>Health History Update<br>Notify family/support:<br>1 Yes<br>2 No                                                                                                    | If the clinician completes the fields, the <i>Advance directive</i> field will show as "Done".                    |
| Notify family/support:> Done<br>Designated caregiver: Incomplete<br>Organ donation preference: Incomplete<br>Advance directive: Done<br>(BH) Legal directive: Done<br>Surrogate decision maker: Incomplete<br>Conservator/guardian: Incomplete<br>Abuse screen: Done<br>(BH) Last meal prior to admit:<br>Assess trauma alcohol screening (CAGE): Done                                                                                                    | (Next Page)                                                                                                    |
| The following interventions and assessments are                                                                                                    | affected:                                                                                                    |
| Nursing a                                                                                                    | nd Surgery                                                                                                    |
| Health History Assessment                                                                                                    | Health History Update                                                                                             |
| SURG: Admission Health History                                                                                                    | SURG: Admission Hx Update Pre                                                                                     |

### **Incentive Spirometry**

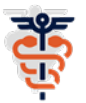

With the Alternative Models of Care, clinicians help to assess the patient with certain Respiratory Therapy interventions. Separate documentation is needed for nursing to capture what is appropriate for their scope of practice. The **Incentive Spirometry** has been updated so nurses may accurately document and capture the Positive Expiratory Pressure (PEP) device therapy in OR and in Inpatient Nursing.

| Incentive Spirometry                                                                                                    | <i>PEP device number of breaths</i> utilizes the numeric keypad. |
|----------------------------------------------------------------------------------------------------|------------------------------------------------------------------|
| Incentive spirometry:><br>Target volume (m1):<br>Achieved volume (m1):<br>Repetitions:<br>Effort/motivation:<br>Incentive spirometry comment:<br>PEP device number of breaths:><br>PEP comments: |                                                                  |
| (End)                                                                                                    |                                                                  |
| Incentive Spirometry                                                                                                    | <i>PEP comments</i> is a free text enabled field.                |
| Incentive spirowetry;><br>Target volume (m1);<br>Achieved volume (m1);<br>Repetitions;<br>Effort/motivation;<br>Incentive spirowetry comment;<br>PEP device number of breaths;>                  |                                                                  |
| PEP connents (Find)                                                                                                    |                                                                  |

These changes affect the following assessments/interventions:

| OR                             | Nursing              |  |
|--------------------------------|----------------------|--|
| SURG: Incentive Spirometry Pre | Incentive Spirometry |  |
| SURG: Incentive Spirometry PAC |                      |  |

### **Skin Alteration**

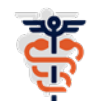

The **Skin Alteration** screens have been updated to support the CSIP Hospital Acquired Pressure Injury (HAPI) initiative. \*See the Adult Skin Risk Assessment for the Video link

| Skin Alteration                                                        |                                                           | Pressure injury staging is a new         |
|------------------------------------------------------------------------|-----------------------------------------------------------|------------------------------------------|
| 🔀 Pressure injury staging:                                             |                                                           | field with the following                 |
| 1 Stage 1                                                              | Stage 1: Non-blanchable erythema of intact skin           | rosponsos:                               |
| 2 Stage 2                                                              | Stage 2: Partial-thickness skin loss with exposed dermis  | responses.                               |
| 3 Stage 3                                                              | Stage 3: Full-thickness skin loss                         |                                          |
| 4 Stage 4                                                              | Stage 4: Full-thickness skin and tissue loss              | Stage 1                                  |
| 5 Unstageable                                                          | Unstageable: Obscured full-thickness skin and tissue loss | Stage 2                                  |
| 6 Deep tissue injury                                                   | DTI: Persist non-blanch deep red/maroon/purple discolor   | Stage 3                                  |
|                                                                        |                                                           |                                          |
| Skin alteration                                                        | description:>Press injur immobility related*              | • Stage 4                                |
| Skin alter                                                             | ation other:                                              | Unstageable                              |
|                                                                        |                                                           | Deep tissue injury                       |
| LOC                                                                    | ation (H/P);>Posterior                                    |                                          |
| LUUd                                                                   | LION (DOUD); >LOCCYX *                                    | The Vellow Information Box               |
|                                                                        |                                                           |                                          |
| Pressure injury present o                                              | n admission!-No *                                         | guides the clinician in choosing         |
|                                                                        |                                                           | the response:                            |
| Pressure inj                                                           | ury staging¦⇒                                             |                                          |
|                                                                        |                                                           | Stage 1: Non-blanchable ervthema         |
| (Next Page)                                                            |                                                           | of intact skin                           |
|                                                                        |                                                           | Stage 2: Dertiel thickness skin less     |
| -                                                                      |                                                           | - Staye 2. Fartial-tillckness skill loss |
| Note: This field is only visited if a "Pressure Injury" is selected in |                                                           | with exposed dermis                      |
| Skin alteration descript                                               | Stage 3: Full-thickness skin loss                         |                                          |
| Skin alleration descript                                               | Stage 4: Full-thickness skin and                          |                                          |
| also becomes required if "Pressure injury" is selected.                |                                                           | tissue loss                              |
|                                                                        |                                                           | Unstageable: Obscured full-              |
| Also, if the defaulted response is deleted by the clinician, to        |                                                           | thickness skin and tissue loss           |
| repopulate the previously documented response, they must either        |                                                           | DTI: Persist non-blanch deep             |
| choose "OK" or move to another field and back to the Property          |                                                           | red/maroon/nurnle_discolor               |
| choose OK of move to another neithand back to the Pressure             |                                                           |                                          |
| <i>injury staging</i> field.                                           |                                                           |                                          |

| Skin Alteration 3                                                                                                    | When a Stage 3 is selected and      |
|----------------------------------------------------------------------------------------------------|-------------------------------------|
| Pressure injury staging:     tekin                                                                                                    | Saved, the same Pressure injury     |
| 2 Stage 2 exposed dernis                                                                                                    | will default to a Stage 3 and can   |
| ✓ 3 Stage 3 Stage 3 pressure injuries can only progress to Stage 4 and                                                                                                    | only progress to a Stage 4.         |
| 4 Stage 4 Cannot be backstaged. DSS                                                                                                    |                                     |
| 5 Unstageable Ok and tissue loss                                                                                                    | That Pressure injury cannot be      |
| b Deep tissue interest of the states and states and states an | backstaged past a Stage 3.          |
| Skin alteration description: Press injur immobility related*                                                                                                    |                                     |
| Skin alteration other:                                                                                                    |                                     |
|                                                                                                    |                                     |
| Location (A/P): Posterior                                                                                                    |                                     |
| Instance list status:30ctive *                                                                                                    |                                     |
|                                                                                                    |                                     |
| Pressure injury present on admission¦→No *                                                                                                    |                                     |
| Processing to the second of the second                                                                                                    |                                     |
| Pressure injury staying: >staye 3                                                                                                    |                                     |
| (Next Page)                                                                                                    |                                     |
|                                                                                                    |                                     |
|                                                                                                    |                                     |
| Skin Alteration                                                                                                    | When a Pressure injury is           |
| Pressure injury staging:                                                                                                    | entered as a Stage 4 and            |
| 1     Stage I     Stage I; NON-DIANCHADIE EFYTNEHA OF INTACT SKIN       2     Stage 2     Stage 2: Partial-thickness skin loss with expected dervis                                                                                                    | Saved, the same Pressure injury     |
| 3 Stape 3 Stape 3 Stape 3 Stape 3                                                                                                    | will default to a Stage 4 and       |
| 4 Stage 4 Stage 4: Full-thickness skin and tissue loss                                                                                                    | cannot be backstaged.               |
| 5_Unstageable Unstageable: Obscured full-thickness skin and tissue loss                                                                                                    | 5                                   |
| 6 Deep tissue injury DII: Persist non-blanch deep red/maroon/purple discolor                                                                                                    |                                     |
|                                                                                                    | Note: All previously staged         |
| SKIR dille ru *                                                                                                    | <u>note</u> . All previously staged |
| Siage 4 pressure injunes cannot be backstaged.                                                                                                    | pressure injuries will default the  |
| Ok                                                                                                    | Previous recorded staging. Only     |
| *                                                                                                    | Stage 3 and 4 cannot be             |
| Instance list status;>Hctive *                                                                                                    | packstaged. The only means to       |
| Pressure injury present on admission:>No *                                                                                                    | correct the Staging of 3 and 4 is   |
|                                                                                                    | to undo the documentation.          |
| Pressure injury staging:>Stage 4                                                                                                    |                                     |
| (Next Page)                                                                                                    |                                     |
| GIEAT Tage                                                                                                    |                                     |
|                                                                                                    |                                     |

| Skin Alteration         Skin Alteration         Bisters         Bisters         Bone         10         Bone         10         Babogy         9         Epibole (rolled edges)         15         10         11         Babogy         12         Bisters         8         Bedenatous         14         Gene         10         Eschar         16         Hard         17         Muscle         18         19         Skin alteration details:>         Nound surrounding tissue appearance:         Nound surrounding tissue temperature:         Nound exudate amount/type:         Staples/sutures:         Date of last dressing change:         Time of last dressing change:         Time of last dressing change:         Skin Alteration         Nound surrounding tissue appearance:         Image:         Staples/sutures:         Date of last dressing change:         Time of last dressing change:         Ima | Skin alteration details: Lookup<br>Select<br>Options<br>Necrotic<br>2 Pale<br>3 Pink<br>4 Shiny<br>5 Slough<br>6 Tendon<br>7 Tunneling<br>8 Underwining<br>9 White<br>10 Yellow<br><end list="" of=""></end> | Skin alteration details has the<br>following new responses:<br>Beefy red<br>Blisters<br>Charred<br>Dusky red<br>Edematous<br>Eschar<br>Granulation<br>Grey<br>Necrotic<br>Pale<br>Pink<br>Shiny<br>Slough<br>White<br>Yellow<br>Wound surrounding tissue<br>appearance is a multi-select field<br>with the following responses: |
|----------------------------------------------------------------------------------------------------|----------------------------------------------------------------------------------------------------|----------------------------------------------------------------------------------------------------|
| 3□Dark red         9□Macerated           4□Edenatous         10□Pink           5□Edges approximated         11□Purple           6□Edges rolled         12□Shiny                                                                                                    |                                                                                                    | <ul> <li>Blanched/dull</li> <li>Bright red</li> <li>Dark red</li> </ul>                                                                                                    |
| Skin alteration details:><br>Wound surrounding tissue appearance:><br>Wound surrounding tissue temperature:<br>Wound exudate amount/type:<br>Staples/sutures:<br>Date of last dressing change:<br>Time of last dressing change:<br>(Prev Page)                                                                                                    | (Next Page)                                                                                                    | <ul> <li>Edematous</li> <li>Edges approximated</li> <li>Edges rolled</li> <li>Granulated</li> <li>Indurated</li> <li>Macerated</li> <li>Pink</li> <li>Purple</li> <li>Shiny</li> <li>Taut</li> </ul>                                                                                                    |

| Skin Alteration<br>Wound surrounding tissue temperature:<br>Hot<br>Warm<br>Cool<br>Cool<br>Cool                                                                                                    |             | <ul> <li>Wound surrounding tissue<br/>temperature is a new field with<br/>the following responses:</li> <li>Hot</li> <li>Warm</li> <li>Cool</li> </ul> |
|----------------------------------------------------------------------------------------------------|-------------|----------------------------------------------------------------------------------------------------|
| Skin alteration details;><br>Wound surrounding tissue appearance;><br>Wound surrounding tissue temperature;><br>Wound exudate amount/type;<br>Staples/sutures;<br>Date of last dressing change;<br>Time of last dressing change; |             | Cold                                                                                                    |
| (Prev Page)                                                                                                    | (Next Page) |                                                                                                    |

### This update affects the following assessments/interventions:

| Nursing/Surgery                |  |  |  |
|--------------------------------|--|--|--|
| Skin Alteration Assessment     |  |  |  |
| SURG: Admission Assessment Int |  |  |  |
| SURG: Packing Intra-op         |  |  |  |
| essment – Neonatal             |  |  |  |
|                                |  |  |  |
|                                |  |  |  |
|                                |  |  |  |

# **Nursing and ED Modules**

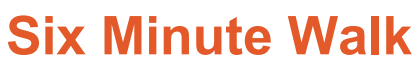

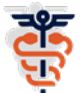

With the Alternative Models of Care, clinicians help to assess the patient with certain Respiratory Therapy interventions. Separate documentation is needed for nursing to capture what is appropriate for their scope of practice. The **Six Minute Walk** has now been created so nurses may accurately document and capture the assessment in ED and Inpatient Nursing.

| RT Six Minute Walk           Duration (Hinutes)           7         8         9         De1           4         5         6         1         2         3           0         Calc         Duration         Duration         Duration           0         Calc         Duration         Duration         Duration           0         Calc         Duration         Duration         Duration           0         Calc         Duration         Duration         Duration | Height ft:<br>Height in:<br>Height cn:<br>Weight kg:<br>Distance (neters):<br>7 8 9 0e1<br>4 5 6<br>1 2 3<br>0 Calc                          | Height ft: 5<br>Height in: 9<br>Height ch: 175.26<br>Weight kg: 67.000 | Duration (minutes) and<br>Distance (meters) are<br>entered by utilizing the<br>numeric keypad.<br>If previous height and weight<br>have been entered, they will<br>auto populate in the Yellow<br>Information Box as shown. |
|----------------------------------------------------------------------------------------------------|----------------------------------------------------------------------------------------------------|------------------------------------------------------------------------|----------------------------------------------------------------------------------------------------|
|                                                                                                    | Duration (Hinutes);><br>Distance (Heters);><br>Room air:<br>O2 Liters per Hinute:<br>Blood pressure:<br>Document height/Height Heasurements: | (Next Page)                                                            |                                                                                                    |
| RT Six Minute Walk<br>Room a in :<br>1 Yes<br>2 No                                                                                                    | Height ft; 5<br>Height in: 9<br>Height cm: 175.26<br>Weight kg: 67.000                                                                       |                                                                        | <ul><li><i>Room air</i> has the following responses:</li><li>Yes</li><li>No</li></ul>                                                                                                    |
| Du<br>C<br>02 L                                                                                                    | uration (Hinutes):><br>Distance (Heters):><br>Room air:><br>Liters per Hinute:<br>Blood pressure:                                            |                                                                        | If No is selected, <i>O2 Liters</i><br><i>per minute</i> becomes<br>available.                                                                                                    |
| Vocument height/wei                                                                                                    | ignt неasureнents:  <br>(Next Pag                                                                                                    | Ca                                                                     | If Yes is selected in the Room air field, O2 Liters per                                                                                                    |

|                                                                                                    | RTSix Minute Walk<br>D2 Liters per Hinute:<br>7 8 9 De1<br>4 5 6<br>1 2 3<br>- 0 . Calc<br>Duration (Hinutes):><br>Distance (Heters):><br>Room air:>No<br>02 Liters per Hinute:><br>Blood pressure:><br>Document height/Height Heasurements: | Height ft: 5<br>Height in: 9<br>Height cn: 175.26<br>Weight Kg: 67.000 | <i>minute</i> is automatically skipped.            |
|----------------------------------------------------------------------------------------------------|----------------------------------------------------------------------------------------------------|------------------------------------------------------------------------|----------------------------------------------------|
|                                                                                                    |                                                                                                    | (Next Page)                                                            |                                                    |
| RT Six Minute Walk           R         8 lood         pressure           7         8         9         De1           4         5         6         1         2         3           /         0 | :                                                                                                    | Height ft: 5<br>Height in: 9<br>Height cm: 175.26<br>Weight Kg: 67.000 | <i>Blood pressure</i> utilizes the numeric keypad. |
| Document heigh                                                                                                    | Duration (minutes):><br>Distance (meters):><br>Room air:>No<br>O2 Liters per minute:><br>Blood pressure:><br>t/weight measurements:                                                                                                    |                                                                        |                                                    |
|                                                                                                    |                                                                                                    | (Next Page)                                                            |                                                    |

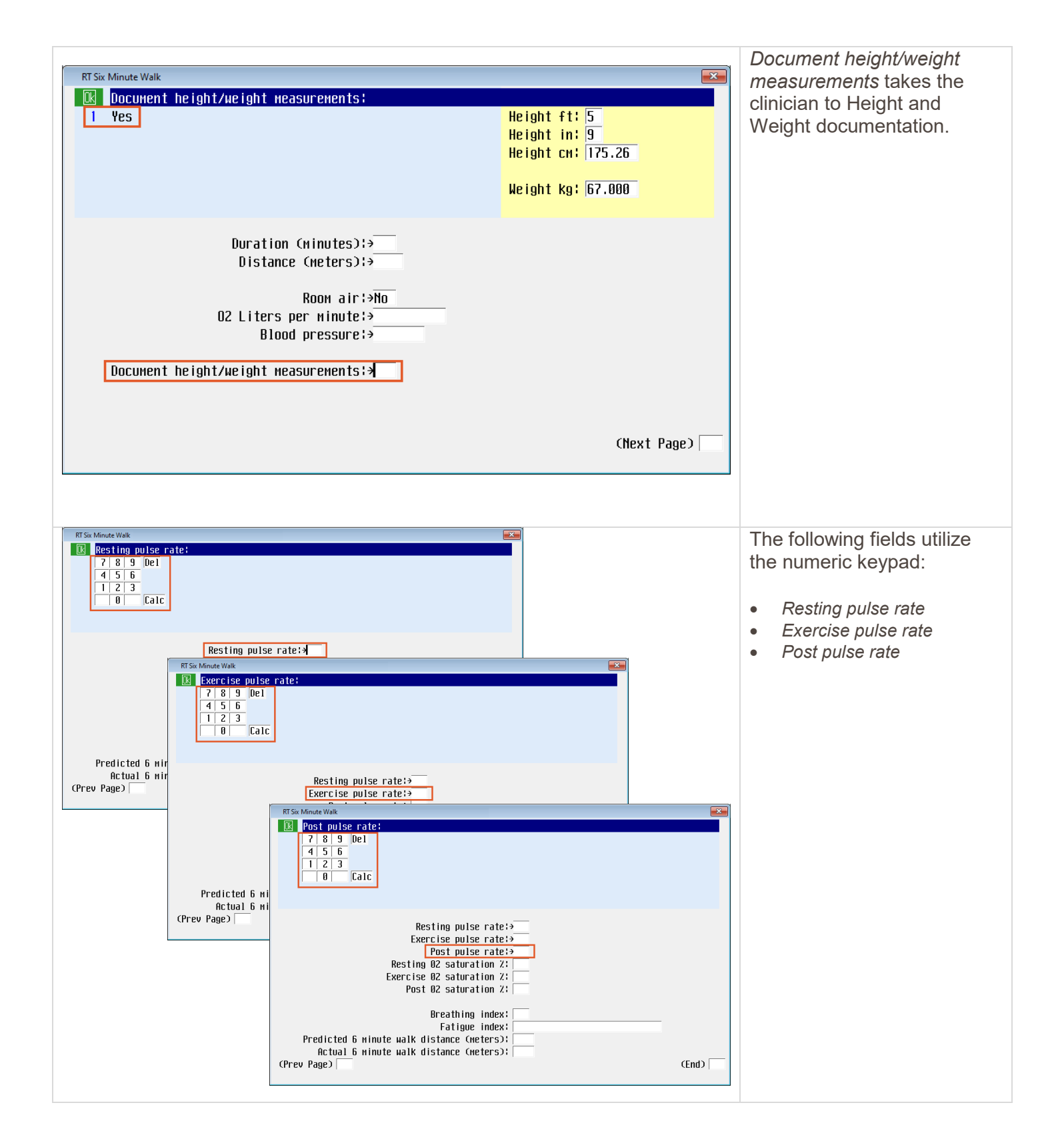

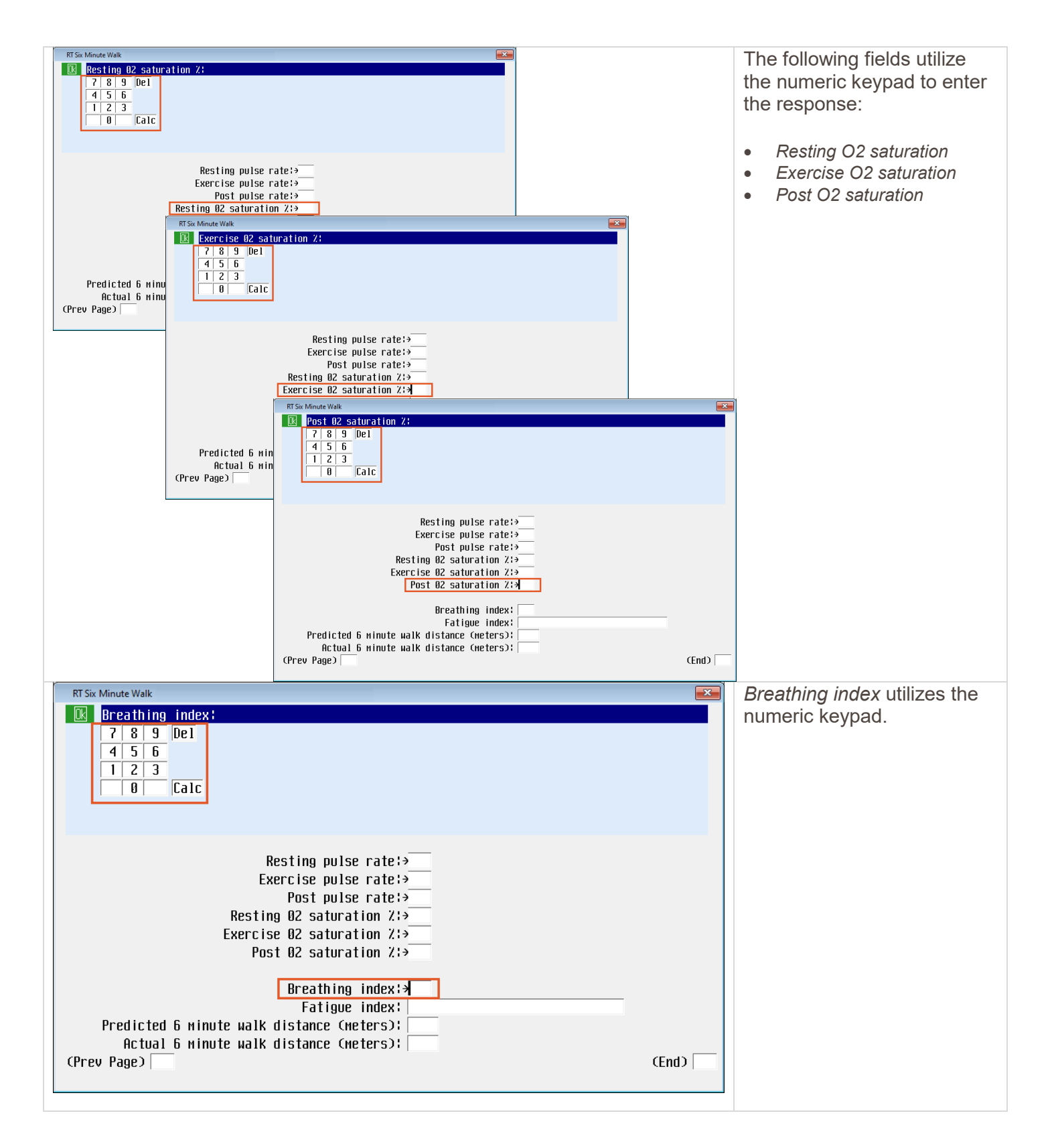

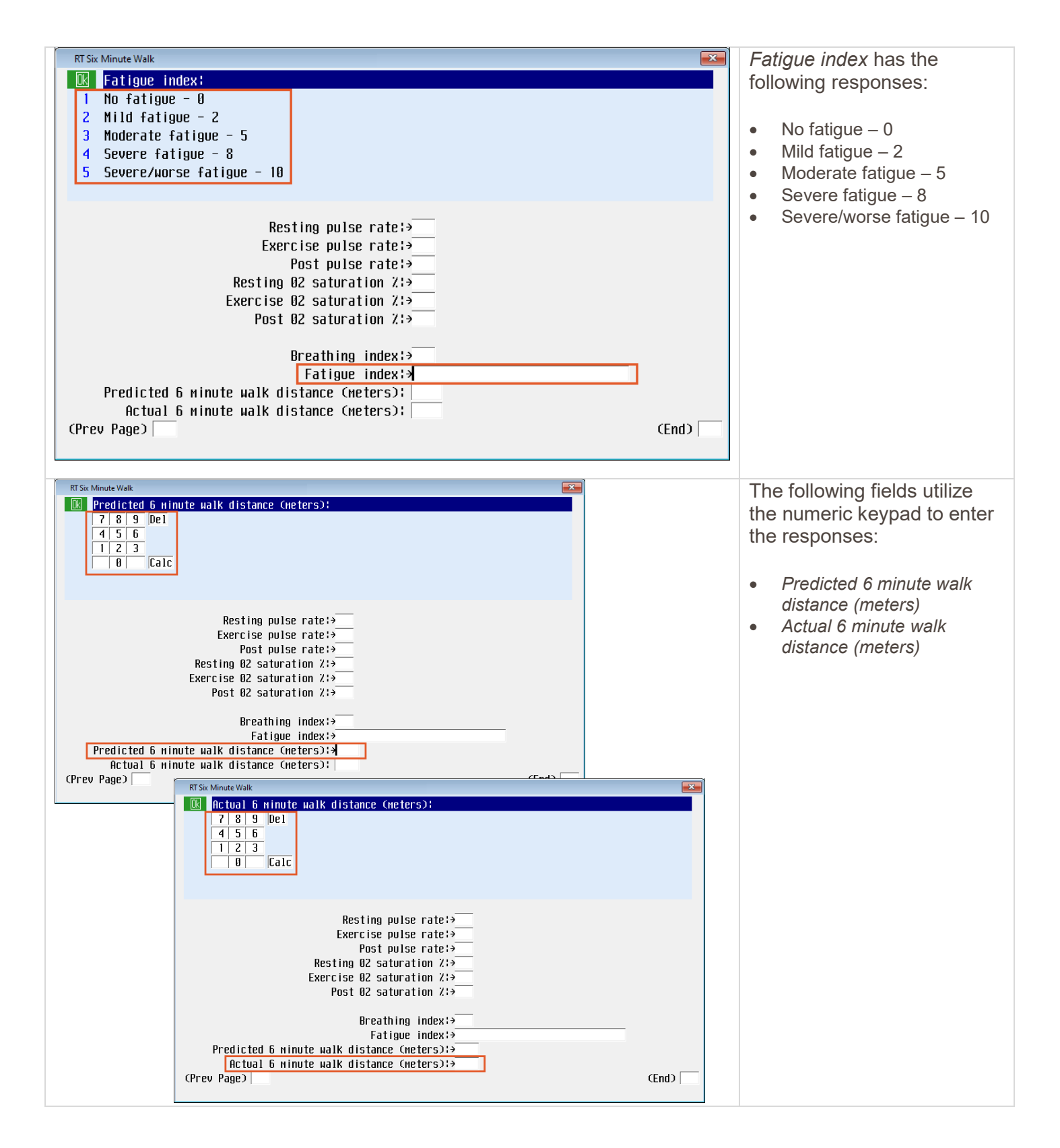

## **ED Module**

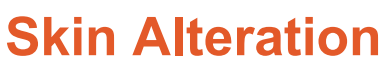

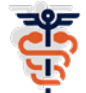

The **Skin Alteration** screens have been updated to support the CSIP Hospital Acquired Pressure Injury (HAPI) initiative. \*See the Adult Skin Risk Assessment for the Video link

| Skin Alteration          Pressure injury staging!         1       Stage 1         2       Stage 2         3       Stage 3         4       Stage 4         5       Unstageable         6       Deep tissue injury         Pressure in         Pressure injury | Stage 1: Non-blanchable erythema of intact sk<br>Stage 2: Partial-thickness skin loss<br>Stage 3: Full-thickness skin and tissue loss<br>Stage 4: Full-thickness skin and tissue loss<br>Unstageable: Obscured full-thickness skin and<br>DII: Persist non-blanch deep red/maroon/purpl<br>jury staging:* | Kin<br>bosed der⊮is<br>I tissue loss<br>Le discolor                                  | <ul> <li>Pressure injury staging is a new field with the following responses:</li> <li>Stage 1</li> <li>Stage 2</li> <li>Stage 3</li> <li>Stage 4</li> <li>Unstageable</li> <li>Deep tissue injury</li> <li>The Yellow Information Box guides the clinician in choosing the response:</li> </ul> |
|----------------------------------------------------------------------------------------------------|----------------------------------------------------------------------------------------------------|--------------------------------------------------------------------------------------|----------------------------------------------------------------------------------------------------|
| (Prev Page)                                                                                                    |                                                                                                    | (Next Page)                                                                          | Stage 1: Non-blanchable<br>erythema of intact skin<br>Stage 2: Partial-thickness skin<br>loss with exposed dermis<br>Stage 3: Full-thickness skin                                                                                                    |
| <u>Note</u> : This field is only v<br>alteration description ar<br>order.<br>Also, if the defaulted re<br>the previously documer<br>move to another field ar                                                                                                 | visited if a "Pressure Injury" is selected<br>and ONLY once a patient has an add<br>sponse is deleted by the clinician, t<br>nted response, they must either cho<br>and back to the <i>Pressure injury stag</i>                                                                                           | cted in <i>Skin</i><br>mission<br>to repopulate<br>oose "OK" or<br><i>ing</i> field. | loss<br>Stage 4: Full-thickness skin and<br>tissue loss<br>Unstageable: Obscured full-<br>thickness skin and tissue loss<br>DTI: Persist non-blanch deep<br>red/maroon/purple discolor                                                                                                    |

| Skin Alteration       Stage 1       Stage 1: Non-blanchable erythema of intact skin         1       Stage 1       Stage 1: Non-blanchable erythema of intact skin         2       Stage 2       Stage 2: Partial-thickness skin loss with exposed dermis         ✓ 3       Stage 3       Stage 3: Full-thickness skin loss         ✓ 4       Stage 4: Stage 4: Full-thickness skin and tissue loss         ✓ 5       Unstageable       Unstageable: Obscured full-thickness skin and tissue loss         6       Deep tissue injury       DTI: Persist non-blanch deep red/maroon/purple discolor         Pressure injury staging:>Stage 3         *         Pressure injury staging:>Stage 3         Ok | <ul> <li>When a Stage 3 is selected<br/>and Saved, the same<br/>Pressure injury will default to<br/>a Stage 3 and can only<br/>progress to a Stage 4.</li> <li>That Pressure injury cannot<br/>be backstaged past a Stage<br/>3.</li> </ul>    |
|----------------------------------------------------------------------------------------------------|----------------------------------------------------------------------------------------------------|
| (Prev Page) (Next Page)                                                                                                    |                                                                                                    |
| Skin Alteration         Pressure injury staging:         1       Stage 1       Stage 1: Non-blanchable erythema of intact skin         2       Stage 2       Stage 2: Partial-thickness skin loss with exposed dermis         3       Stage 3       Stage 3: Full-thickness skin loss         ✓ 4       Stage 4: Full-thickness skin and tissue loss         5       Unstageable       Unstageable: Obscured full-thickness skin and tissue loss         6       Deep tissue injury       DTI: Persist non-blanch deep red/maroon/purple discolor                                                                                                    | When a Pressure injury is<br>entered as a Stage 4 and<br>Saved, the same Pressure<br>injury will default to a Stage<br>4 and cannot be backstaged.                                                                                             |
| Pressure injury staging:>Stage 4 * Pressure injury pr Stage 4 pressure injuries cannot be backstaged. Ok (Prev Page) (Next Page)                                                                                                    | <u>Note</u> : All previously staged<br>pressure injuries will default<br>the previous recorded<br>staging. Only Stage 3 and 4<br>cannot be backstaged. The<br>only means to correct the<br>Staging of 3 and 4 is to undo<br>the documentation. |

| Skin Alteration          Pressure injury present on admission:         1       Yes         2       No | Pressure injury present on<br>admission will only be visited<br>if "Pressure injury" is<br>selected in <i>Skin alteration</i><br>description. |
|----------------------------------------------------------------------------------------------------|----------------------------------------------------------------------------------------------------|
| Pressure injury staging;→<br>Pressure injury present on admission;≯                                   | Note: This should ONLY be<br>answered once a patient has<br>an admission order.                                                               |
| (Prev Page) (Next Page)                                                                               |                                                                                                    |

### This update affects the following assessments:

| Emergency Department                      |                               |  |
|-------------------------------------------|-------------------------------|--|
| Skin Alteration Assessment                | Abscess                       |  |
| Abscess Reassessment                      | Allergic Reaction             |  |
| Allergic Reaction Reassessment            | Assault Human Animal Bite     |  |
| Assault Human Animal Bite<br>Reassessment | Assault Sexual                |  |
| Assault Victims of Abuse                  | Insect Bite                   |  |
| Insect Bite Reassessment                  | Neck Pain Injury              |  |
| Neck Pain Injury Reassessment             | Neonatal Physical Findings    |  |
| Non Urgent General Focus                  | Physical Findings             |  |
| Snake Bite                                | Snake Bite Reassessment       |  |
| Wound Evaluation                          | Wound Evaluation Reassessment |  |
| Wound Care                                |                               |  |

# **OR Module**

### **Intra-operative Laser**

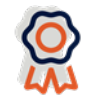

The **Intra-operative Laser** assessment has been updated to support accurate capture of laser settings and reduce the likelihood of adverse patient safety events.

| Intra-operative Laser  Laser safety Heasures taken:           Image: safety Heasures taken:           Image: safety Heasures taken:                                                                                                    | Laser safety measures<br>taken has an updated<br>response of only "Yes". |
|----------------------------------------------------------------------------------------------------|--------------------------------------------------------------------------|
| Laser safety measures taken:>       *         Laser key obtained:       Doors closed:         Electrical cord in good condition:       All windows covered:         Laser signs posted on all doors:       Smoke evacuator:         Laser signs posted on all doors:       Smoke evacuator:         Fire extinguisher location noted:       Laser masks used:         Protective eyewear for all team members:       Water/saline on field:         Patient eye protection:       Laser ET tube:         Laser on standby when not in use:       Laser fiber:         Laser parameter verified by surgeon:       Indirect ophthalmoscope:         (Prev Page)       (Next Page) |                                                                          |
| Intra-operative Laser          Laser ET tube:         1       Yes         2       No                                                                                                    | The fields shown default to "Yes" but are editable.                      |
| Laser safety measures taken:>Yes<br>Laser key obtained:>Yes<br>Electrical cord in good condition: Yes<br>Laser signs posted on all doors: Yes<br>Fire extinguisher location noted: Yes<br>Protective eyewear for all team members: Yes<br>Patient eye protection: Yes<br>Laser on standby when not in use; Yes<br>Laser parameter verified by surgeon; Yes<br>(Prev Page) (Next Page)                                                                                                    |                                                                          |

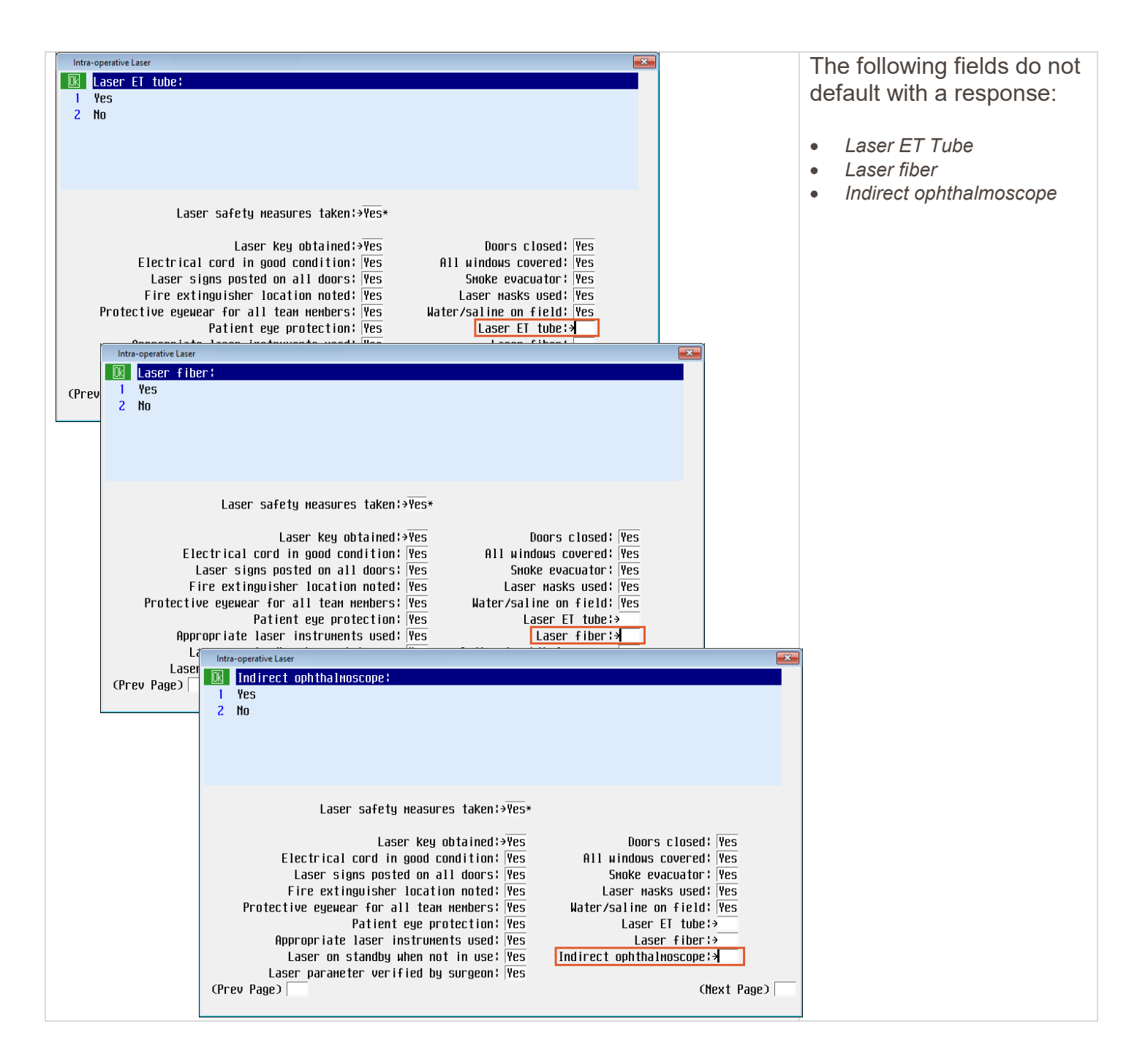

| Intra-operative Laser          Laser initial setting fiber microns:         7       8       9       Del         4       5       6         1       2       3         -       0       Calc                                                                                                    | Laser initial setting fiber<br>microns continues to<br>utilize the numeric keypad<br>but has increased to allow<br>for more characters. |
|----------------------------------------------------------------------------------------------------|----------------------------------------------------------------------------------------------------|
| Microscope:><br>Laparoscope:<br>Handpiece:<br>Endoscope:<br>Laser initial setting watts:<br>Laser initial setting nJoules:<br>Laser initial setting hertz:<br>Laser initial setting hertz:<br>Laser initial mode:<br>Laser initial setting fiber microns:><br>(Prev Page) (Hext Page)                                                                                                    |                                                                                                    |
| Intra-operative Laser                                                                                                    | The following fields<br>continue to utilize the<br>numeric keypad but have<br>increased to allow for<br>more characters:                |
| Repeat ou attuil   Repeat interval:     Laser pulse count right eye:     Laser pulse count left eye:     Is this a head. neck or chest procedure!     Inter-operative Laser   Laser o     Is this a head. neck or chest procedure!     Is this a head. neck or chest procedure!     Is this a head. neck p | <ul> <li>Laser pulse count right eye</li> <li>Laser pulse count left eye</li> </ul>                                                     |
| Repeat duration:><br>Repeat interval:<br>Laser pulse count right eye:><br>Laser pulse count left eye:><br>Is this a head, neck or chest procedure:<br>Laser comments:<br>(Prev Page) (End)                                                                                                    |                                                                                                    |

This page intentionally left blank.